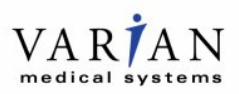

## **AVISO TÉCNICO**

| Assunto:                           | Congelamento inesperado do VariSeed ou Vitesse                        |
|------------------------------------|-----------------------------------------------------------------------|
| Nome comercial do produto afetado: | VariSeed™ LDR Treatment Planning e Vitesse™<br>HDR Treatment Planning |
| Versões/lotes afetados:            | VariSeed 9.0 e Vitesse 3.0                                            |
| Referência/identificador FSCA:     | BT-02323                                                              |
| Data de notificação:               | 23-09-2016                                                            |
| Tipo de ação:                      | Notificação                                                           |

### Descrição do problema

A Varian recebeu relatórios sobre uma anomalia que ocorre com o VariSeed<sup>™</sup> 9.0 ou Vitesse<sup>™</sup> 3.0 que poderia afetar as sessões de tratamento de implantação. O Update Agent do sistema operacional Microsoft Windows<sup>™</sup> provoca um congelamento do sistema quando utiliza muitos recursos da CPU. Se o Update Agent do Windows<sup>™</sup> acessar o sistema operacional enquanto o VariSeed<sup>™</sup> 9.0 ou o Vitesse<sup>™</sup> 3.0 estiver em execução, isso pode provocar o congelamento do aplicativo.

A Varian não recebeu relatórios de qualquer erro de administração de tratamento ou lesão do paciente devido a este problema.

#### Detalhe

Quando o Update Agent do Windows<sup>™</sup> acessa o sistema e utiliza muitos recursos da CPU, o sistema pode congelar. O congelamento do VariSeed<sup>™</sup> fica evidente na guia Source Identification (Identificação da fonte) durante a tentativa de inclusão de fontes. Isso também fica evidente na guia Implant (Implante) ao adicionar ou mover fontes ou agulhas com fontes. O desempenho do sistema é reduzido rapidamente. A resposta fica muito lenta e o software parece congelado. Pode ser necessário estender o procedimento de sala de operações atual enquanto obtém auxílio da assistência técnica do produto. Como alternativa, a sessão de tratamento pode ser cancelada e o tratamento pode ser reagendado para outra data. O problema pode ser evitado com uma mudança na configuração do sistema operacional descrita abaixo.

Esse problema de congelamento do aplicativo também pode ocorrer quando o Vitesse™ 3.0 está em execução e o Update Agent do Windows™ acessa o sistema. A redução do desempenho não é tão rápida quanto no VariSeed 9.0, mas a resposta do aplicativo Vitesse será mais lenta. O problema pode ser evitado com uma mudança na configuração do sistema operacional.

### Ação do usuário recomendada

A Varian **recomenda** que os usuários façam os seguintes ajustes do sistema operacional para eliminar o congelamento do VariSeed™ ou Vitesse™ quando o Update Agent do Windows™ acessar o sistema.

- 1. Acesse o Painel de Controle do Windows pelo menu do botão Start (Iniciar).
- 2. Clique duas vezes no botão System (Sistema).
- Selecione Advanced system settings (Configurações avançadas do sistema) nas opções listadas na parte superior esquerda da janela.
- 4. Clique na guia Advanced (Avançado).
- 5. Clique no botão **Environment Variables** (Variáveis de ambiente). Você observará a janela abaixo. Em seguida, clique no botão **New**... (Novo...). Consulte a Figura 1 abaixo para obter uma ilustração.

# AVISO TÉCNICO

| Variable                                                          | Value                                                              |
|-------------------------------------------------------------------|--------------------------------------------------------------------|
| TEMP                                                              | %USERPROFILE%\AppData\Local\Temp                                   |
| TMP                                                               | %USERPROFILE%\AppData\Local\Temp                                   |
|                                                                   | New Edit Delete                                                    |
| vstem variables                                                   |                                                                    |
| ystem variables<br>Variable                                       | Value                                                              |
| vstem variables<br>Variable<br>asl.log                            | Value 2<br>Destination=file                                        |
| vstem variables<br>Variable<br>asl.log<br>ComSpec                 | Value<br>Destination=file<br>C:\WINDOWS\system32\cmd.exe           |
| ystem variables<br>Variable<br>asl.log<br>ComSpec<br>FP_NO_HOST_C | Value /<br>Destination=file<br>C:\WINDOWS\system32\cmd.exe<br>2 NO |

Figura 1. Janela Environment Variables (Variáveis de ambiente), a seta **vermelha** indica o botão **New**... (Novo...)

- 6. Você verá a janela **New System Variable** (Nova variável de sistema). INSIRA O TEXTO EXATAMENTE COMO É MOSTRADO NA FIGURA 2.
  - a. Digite "OMP\_WAIT\_POLICY" no campo Variable Name (Nome da variável).
  - b. Digite "PASSIVE" no campo Variable Value (Valor da variável).

| New System Variable | ×               |
|---------------------|-----------------|
| Variable name:      | OMP_WAIT_POLICY |
| Variable value:     | PASSIVE         |
|                     | OK Cancel       |

Figura 2. Janela New System Variable (Nova variável de sistema). Digite as informações apresentadas.

- 7. Clique no botão **OK** para fechar as caixas de diálogo restantes.
- 8. Reinicie o aplicativo VariSeed<sup>™</sup> ou Vitesse<sup>™</sup>.

## Ações da Varian Medical Systems

A Varian Medical Systems está notificando todos os clientes possivelmente afetados por meio deste documento.

Este documento contém informações importantes para o uso continuado seguro e adequado do equipamento.

- Guarde uma cópia deste documento junto da etiqueta mais recente do produto.
- Informe os indivíduos que trabalham em seu departamento de radioterapia sobre o conteúdo desta carta.
- Para referência futura, este documento será publicado no site MyVarian.com.

Pedimos desculpas por qualquer inconveniente e agradecemos antecipadamente a sua colaboração. Se precisar de mais informações, entre em contato com o atendimento de assistência técnica ou com o Gerente Distrital ou Regional da Varian Medical Systems.

#### Informações de contato da assistência técnica da Varian Oncology:

| Telefone: | EUA e Canadá: 1.888.VARIAN5 (888.827.4265) |
|-----------|--------------------------------------------|
|           | Europa: +41 41 749 8844                    |
| E-mail:   | support@varian.com                         |

Varian PN BT-02323 Rev A